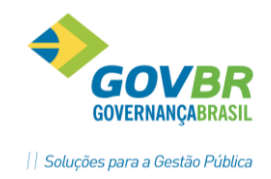

## **INTEGRAÇÃO E-SUS**

Com a atualização para a versão 3.0.70, o sistema GEMSAÚDE disponibilizou um novo processo de Integração com o sistema e-SUS, que deverá ser utilizado para gerar a integração da competência 09/2017 em diante. Esse processo permitirá que o usuário visualize uma série de informações relacionadas à integração, como a quantidade de cada ficha integrada, filtro de inconsistências por Unidade de Saúde, Área ou Microárea, além de exibir o Identificador (UUID) de cada ficha integrada, possibilitando a localização das fichas também com base nos relatórios de inconsistência gerados pelo próprio sistema e-SUS. Essas novas funcionalidades permitirão a fácil identificação dos registros enviados e também dos registros que precisam de ajustes, para posterior reenvio das informações.

Para acessar o novo processo de Integração, acesse a tela Unidade de Saúde  $\rightarrow$  e-SUS  $\rightarrow$  Integração Detalhada e-SUS. Será exibida uma tela semelhante a imagem à seguir:

Aqui você pode filtrar pelos

arquivos gerados anteriormente,

de acordo com o período.

11 Integração Detalhada e-SUS (776) Unidade Saúde / e-SUS / Integração / Integração Detalhada e-SUS

| O Procu | ırar             |                 |           | 5              |                    |       |   |
|---------|------------------|-----------------|-----------|----------------|--------------------|-------|---|
|         | Data Geração     | Data Limite     | Usuário 🗘 | Qtd. Integrada | Qtd. Não Integrada | Total |   |
| 🔎       | 03/10/2017 09:32 | 30/09/2017      | Suporte   | 4.000          | 0                  | 4.000 | 6 |
| 🔎       | 03/10/2017 09:32 | 30/09/2017      | Suporte   | 500            | 0                  | 500   | 6 |
| 🔎       | 20/09/2017 08:39 | 20/09/2017      | Suporte   | 1.781          | 91                 | 1.872 | 6 |
| 1       | / 1 🕨 🕨 10 🔻     | Total de Itens: | 3 📑       |                |                    |       |   |

**Botão Download** ( \*): Faz o download do arquivo de integração. Esse arquivo você usará no processo de recebimento de fichas do e-SUS.

Botão Consultar ( 🔎 ): Abre a tela de consulta de detalhes da Integração.

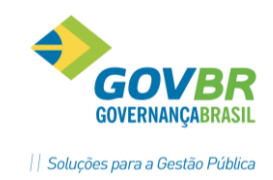

**Botão Excluir** ( is ): Apaga o arquivo de integração. ATENÇÃO: Todas as fichas existentes no arquivo que foi excluído serão exportadas novamente no próximo arquivo gerado. Exclua o arquivo apenas se precisar reenviar as informações.

Data da geração: Data em que o arquivo foi gerado no sistema GEMSAÚDE.

**Data Limite:** Data que define o limite do período que será integrado. Por exemplo, selecionando a data limite 30/09/2019, o sistema exportará todos os Atendimentos, Atividades, Procedimentos e Cadastros realizados até o dia 30/09/2017, e que ainda não haviam sido integrados.

Usuário: Usuário do sistema que gerou o arquivo de integração.

**Qtd. Integrada:** Quantidade de fichas que o sistema conseguiu exportar para o e-SUS. São exportadas apenas as fichas sem inconsistências.

**Qtd. Não Integrada:** Quantidade de fichas que apresentaram alguma inconsistência, e não entraram no arquivo de integração. Você pode consultar as inconsistências clicando no botão "Consultar" ( P) e filtrando pelos registros com inconsistência.

Total: Soma do total de fichas integradas e não integradas.

**Botão INTEGRAR E-SUS:** Gera um novo arquivo de integração, definindo a data limite e quais fichas serão integradas.

**Botão ATUALIZAR REGISTROS:** Atualiza a tela do navegador. Tem o mesmo efeito da tecla "F5" do teclado.

## GERANDO UMA NOVA INTEGRAÇÃO

Confirmar

Fechar

Na tela da Integração Detalhada e-SUS, clique no botão "Integrar e-SUS". Será exibida uma tela semelhante à imagem abaixo:

| nfigurações                                                                                                    |                                                                                                    |
|----------------------------------------------------------------------------------------------------|----------------------------------------------------------------------------------------------------|
| Data Limite/_/ 🖫                                                                                                    |                                                                                                    |
| ïpo                                                                                                    |                                                                                                    |
| Todos                                                                                                    |                                                                                                    |
| Atendimento Domiciliar<br>Atendimentos Odontológicos<br>Avaliação de Elegebilidade e Admissão<br>Individual<br>Procedimentos | Atendimentos<br>Atividade Coletiva<br>Domiciliar e Territorial<br>Marcadores de Consumo Alimentar<br>Visita Domiciliar e Territorial |

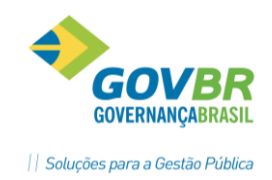

No campo "Data Limite" você definirá o limite do período que será integrado. Por exemplo, selecionando a data limite 30/09/2019, o sistema exportará todos os Atendimentos, Atividades, Procedimentos e Cadastros realizados até o dia 30/09/2017, e que ainda não haviam sido integrados.

IΔR

Logo abaixo, você pode selecionar quais Fichas serão integradas. Caso deseje selecionar todas, você pode marcar a opção "Todos". Observe na tabela abaixo o significado e a origem da informação de cada ficha:

| Ficha                                    | Origem dos dados                                                                                                    | Como consultar a informação                                                  |
|------------------------------------------|----------------------------------------------------------------------------------------------------|------------------------------------------------------------------------------|
| Atendimento Domiciliar                   | Essas fichas são digitadas na tela "Ficha de<br>Atendimento Domiciliar (631)". Apenas os<br>municípios com a modalidade de equipe<br>ATENÇÃO DOMICILIAR – EMAD precisam<br>preencher esse tipo de ficha.                                                                       | Unidade de Saúde / e-SUS / Ficha de<br>Atendimento Domiciliar                |
| Atendimentos<br>Odontológicos            | Atendimentos registrados por Odontólogos da<br>Atenção Básica, através do Prontuário Eletrônico<br>ou Lançamento de Produção.                                                                                                    | Unidade de Saúde / e-SUS / Ficha<br>Individual Odontológica                  |
| Avaliação de Elegibilidade e<br>Admissão | Essas fichas são digitadas na tela "Ficha de<br>Avaliação de Elegibilidade e Admissão (633)".<br>Apenas os municípios com a modalidade de<br>equipe ATENÇÃO DOMICILIAR – EMAD precisam<br>preencher esse tipo de ficha.                                                        | Unidade de Saúde / e-SUS / Ficha de<br>Avaliação de Elegibilidade e Admissão |
| Individual                               | Cadastro de Usuário/Cidadão (394) realizado<br>pelos Agentes Comunitários de Saúde e Agentes<br>de Ação Social                                                                                                    | Unidade de Saúde / e-SUS / Usuário<br>Cidadão                                |
| Procedimentos                            | Atendimentos registrados por profissionais de<br>Nível Médio e Superior, onde é realizado algum<br>tipo de procedimento que conste na tabela<br>SIGTAP (exceto os procedimentos de consulta).<br>Exemplos: Curativo, Aferição de Pressão,<br>Acupuntura, Coleta de Preventivo. | Unidade de Saúde / e-SUS / Ficha de<br>Procedimentos                         |
| Atendimentos                             | Atendimentos registrados na Atenção Básica por<br>Profissionais de Nível Superior, através do<br>Prontuário Eletrônico ou Lançamento de<br>Produção.                                                                                                    | Unidade de Saúde / e-SUS / Ficha de<br>Atendimento Individual                |
| Atividade Coletiva                       | Atividades registradas através do processo de<br>Gestão da Atividade em Grupo (319)                                                                                                    | Unidade de Saúde / Atividade em Grupo /<br>Gestão da Atividade em Grupo      |
| Domiciliar e Territorial                 | Cadastros Domiciliar e Territorial (396) realizado<br>pelo Agente Comunitário de Saúde.                                                                                                    | Unidade de Saúde / e-SUS / Domiciliar e<br>Territorial                       |
| Marcadores de Consumo<br>Alimentar       | Pode ser registrado de duas formas:<br>Atendimentos via prontuário eletrônico onde é<br>preenchida a aba "Consumo Alimentar", e<br>também através da digitação diretamente na<br>tela de Marcadores de Consumo Alimentar(632).                                                 | Unidade de Saúde / e-SUS / Marcadores<br>de Consumo Alimentar                |
| Visita Domiciliar e<br>Territorial       | Visitas registradas pelos Agentes Comunitários<br>através do processo de "Visita Domiciliar e<br>Territorial" (396).                                                                                                    | Unidade de Saúde / e-SUS / Visita<br>Domiciliar e Territorial                |

## Tabela 1 – Origem dos dados da Integração e-SUS

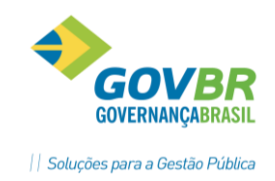

## CONSULTANDO OS DETALHES DO ARQUIVO DE INTEGRAÇÃO

Após a geração de um arquivo de integração, você poderá visualizar os detalhes do arquivo clicando no botão "Consultar" ( 🔑 ). Ao clicar no botão, será exiba uma tela semelhante à imagem a seguir:

| tegrações                       |                      |                          |     |
|---------------------------------|----------------------|--------------------------|-----|
| Тіро                            | Quantidade Integrada | Quantidade Não Integrada | Тс  |
| Atendimento Individual          | 5.494                | 6                        | 5   |
| Atendimento Odontológico        | 650                  | 0                        |     |
| Atividade em Grupo              | 28                   | 13                       |     |
| Domiciliar e Territorial        | 4.570                | 12.240                   | 16  |
| Individual                      | 34.540               | 4.498                    | 39  |
| Marcadores de Consumo Alimentar | 1                    | 0                        |     |
| Procedimentos                   | 2.061                | 0                        | 2   |
| Visita Domiciliar               | 4.437                | 34                       | - 4 |
|                                 |                      | Total                    |     |

Ao clicar sobre um dos itens da lista, o sistema exibirá o detalhamento da integração, listando todos os registros enviados no arquivo e também os registros que apresentaram alguma inconsistência. A imagem a seguir está exibindo o detalhamento ao clicar no Tipo de Ficha "Domiciliar e Territorial":

| Endereço<br>UUID                                                                                |                                                                      |                                                                                                    |                                                                                           | Inconsi                                                | istência                                                 |                                                     | os registros                         | s com inconsistência.                                                                                                    | apends        |
|-------------------------------------------------------------------------------------------------|----------------------------------------------------------------------|----------------------------------------------------------------------------------------------------|-------------------------------------------------------------------------------------------|--------------------------------------------------------|----------------------------------------------------------|-----------------------------------------------------|--------------------------------------|----------------------------------------------------------------------------------------------------|---------------|
| -] Mais Filtros                                                                                 |                                                                      |                                                                                                    |                                                                                           |                                                        |                                                          |                                                     |                                      |                                                                                                    |               |
| Número da<br>Família                                                                            | 0                                                                    | Código do<br>Domicílio                                                                                   | 0                                                                                         |                                                        |                                                          | Aq                                                  | lui você pode                        | filtrar por informaçõ                                                                                                    | es mais       |
| Área                                                                                            | Todas                                                                | ٣                                                                                                    | Microár                                                                                   | ea Selecione                                           | a Área 🔻                                                 | es es                                               | pecíficas, com                       | no exibir apenas as in                                                                                                    | consistências |
| Paciente                                                                                        |                                                                      |                                                                                                    |                                                                                           |                                                        |                                                          | de                                                  | uma determi                          | inada microárea.                                                                                                    |               |
| O Procurar                                                                                      |                                                                      |                                                                                                    |                                                                                           |                                                        |                                                          |                                                     |                                      |                                                                                                    |               |
| D Procurar<br>Rua 🗘                                                                             | Complemento                                                          | Bairro                                                                                                   | Número                                                                                    | Número da<br>Família                                   | Responsável                                              | Área                                                | Microárea ≑                          | UUID                                                                                                    | Inconsistên   |
| Procurar<br>Rua ¢                                                                               | Complemento<br>RESIDENCIAL                                           | Bairro<br>CIDADE MINEIRA                                                                                 | Número<br>380                                                                             | Número da<br>Família<br>144                            | <b>Responsável</b><br>CLECI                              | <b>Área</b><br>MINEIRA                              | Microárea ≑<br>6                     | UUID<br>2326bc26-71b4-40fc-b602-                                                                                                    | Inconsistên   |
| Procurar<br>Rua ÷<br>AVENIDA UNIÃO<br>TRAVESSA<br>CRISTO REI                                    | Complemento<br>RESIDENCIAL<br>CARMEL/01/303                          | Bairro<br>CIDADE MINEIRA<br>VELHA<br>BUENOS AIRES                                                        | <ul> <li>Número</li> <li>380</li> <li>SN</li> </ul>                                       | Número da<br>Família<br>144<br>145                     | Responsável<br>CLECI<br>ROSANE                           | Área<br>MINEIRA<br>LINHA                            | <b>Microárea</b> ≎<br>6<br>3         | UUID<br>2326bc26-71b4-40fc-b602-<br>a171d55ad825<br>c899665e-b6b0-4c60-aeb4-<br>d1693236810f                                                                                                    | Inconsistên   |
| Rua<br>Rua<br>AVENIDA UNIÃO<br>TRAVESSA<br>RISTO REI<br>RUA ALDAIR<br>EUFRÁSIO                  | Complemento<br>RESIDENCIAL<br>CARMEL/01/303<br>CASA                  | Bairro<br>CIDADE MINEIRA<br>VELHA<br>BUENOS AIRES<br>SÃO SEBASTIÃO                                       | <ul> <li>Número</li> <li>380</li> <li>SN</li> <li>234</li> </ul>                          | Número da<br>Família<br>144<br>145<br>54               | Responsável<br>CLECI<br>ROSANE<br>MARIA                  | Área<br>MINEIRA<br>LINHA<br>SAO                     | Microárea ≎<br>6<br>3<br>2           | UUID<br>2326bc26-71b4-40fc-b602-<br>a171d55ad825<br>c899665e-b6b0-4c60-aeb4-<br>d1693236810f<br>ca06cce7-519c-40a2-abe2-<br>a637bd6a6c70                                                                                         | Inconsistên   |
| Rua ¢<br>Rua ¢<br>AVENIDA UNIÃO<br>TRAVESSA<br>ERISTO REI<br>RUA ALDAIR<br>EUFRÁSIO<br>RUA ACRE | Complemento<br>RESIDENCIAL<br>CARMEL/01/303<br>CASA<br>TRAV ENG LOJA | Bairro<br>CIDADE MINEIRA<br>VELHA<br>BUENOS AIRES<br>SÃO SEBASTIÃO<br>NOSSA SENHORA DA<br>SALETE         | <ul> <li>Número</li> <li>380</li> <li>SN</li> <li>234</li> <li>67</li> </ul>              | Número da<br>Família<br>144<br>145<br>54<br>139        | Responsável<br>CLECI<br>ROSANE<br>MARIA<br>MARIA         | Área<br>MINEIRA<br>LINHA<br>SAO<br>CENTRO           | Microárea                            | UUID<br>2326bc26-71b4-40fc-b602-<br>a171d55ad825<br>c899665e-b6b0-4c60-aeb4-<br>d1693236810f<br>ca06cce7-519c-40a2-abe2-<br>a637bd6a6c70<br>c468af94-db50-4e2d-b78f-<br>3c22d0817640                                             | Inconsistên   |
| Rua     \$       RVENIDA UNIÃO       TRAVESSA       RUS ALDAIR       EUFRÁSIO       RUA ACRE    | Complemento<br>RESIDENCIAL<br>CARMEL/01/303<br>CASA<br>TRAV ENG LOJA | Bairro<br>CIDADE MINEIRA<br>VELHA MINEIRA<br>BUENOS AIRES<br>SÃO SEBASTIÃO<br>NOSSA SENHORA DA<br>SALETE | <ul> <li>Número</li> <li>380</li> <li>SN</li> <li>234</li> <li>67</li> <li>149</li> </ul> | Número da<br>Família<br>144<br>145<br>54<br>139<br>137 | Responsável<br>CLECI<br>ROSANE<br>MARIA<br>MARIA<br>RUTE | Área<br>MINEIRA<br>LINHA<br>SAO<br>CENTRO<br>CENTRO | Microárea ≎<br>6<br>3<br>2<br>3<br>3 | UUID<br>2326bc26-71b4-40fc-b602-<br>a171d55ad825<br>c899665e-b6b0-4c60-aeb4-<br>d1693236810f<br>ca06cce7-519c-40a2-abe2-<br>a637bd6a6c70<br>c468af94-db50-4e2d-b78f-<br>3c22d0817640<br>3ae599f7-2c43-46a1-b8c1-<br>00a749b4fa16 | Inconsistên   |

Caso exista alguma inconsistência no registro, ela será exibida aqui.

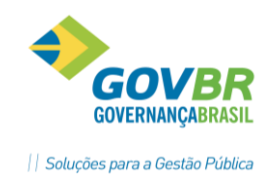

Nos registros que apresentaram alguma inconsistência será possível realizar o ajuste da informação através das telas indicadas na Tabela 1 – Origem dos Dados da Integração e-SUS, coluna "Como consultar a Informação". Para exportar os registros que foram ajustados não é necessário apagar o arquivo de integração que foi gerado, basta gerar um novo arquivo de integração, definindo a mesma data limite do arquivo anterior.

Após fazer o Download do arquivo gerado pelo sistema GEMSAÚDE, o processo de recebimento do arquivo dentro do sistema e-SUS continua sendo o mesmo: Logar no sistema e-SUS com um usuário que tenha perfil Administrador ou Gestor Municipal, acessar a opção Administração / Transmissão de Dados / Controle de Recebimento de Fichas / Recebimento por Lote.

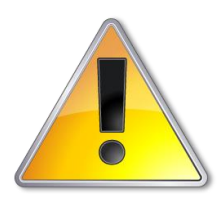

No primeiro arquivo gerado por esse novo processo de Integração, o sistema enviará todas as fichas de cadastro Individual e Domiciliar. Isso acontecerá para garantir que todos os cadastros realizados pelos Agentes Comunitários estejam com todas as informações mínimas preenchidas, de acordo com a mais nova versão do sistema e-SUS.

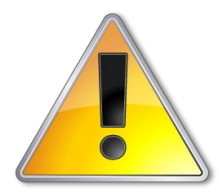

Evite excluir os arquivos de Integração gerados anteriormente, pois caso o arquivo seja excluído, o sistema enviará novamente as informações para o sistema e-SUS no próximo arquivo de integração que for gerado.

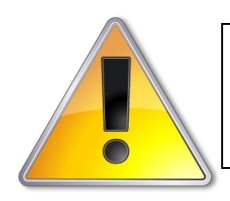

Para o reenvio de produções que foram digitadas até o mês de Agosto/2017, será necessário utilizar o processo antigo de integração com o e-SUS (Unidade de Saúde / e-SUS / Integração e-SUS